|                 | คู่มือการทำงานโปรแกรม Odoo ERP          | หน้า: 1 จาก 6       |
|-----------------|-----------------------------------------|---------------------|
|                 | หมายเลขเอกสาร :                         | การแก้ไข : 01       |
| it as a service | เรื่อง : ระบบคลังสินค้า Odoo Version 13 | วันที่ใช้ : 3/03/20 |

## สำหรับ

## บริษัท Prize Of Wood Industry จำกัด

| ผู้จัดทำ                       | ผู้ตรวจสอบ                     | ผู้อนุมัติ         |  |  |
|--------------------------------|--------------------------------|--------------------|--|--|
| Pattarakrit Sarunchonnopphadol | Pattarakrit Sarunchonnopphadol | Nattapong Thongsri |  |  |
| วันที่ 2/03/21                 | วันที่ 2/03/21                 | วันที่ 2/03/21     |  |  |

|                 | คู่มือการทำงานโปรแกรม Odoo ERP          | หน้า: 2 จาก 6       |
|-----------------|-----------------------------------------|---------------------|
|                 | หมายเลขเอกสาร :                         | การแก้ไข : 01       |
| it as a service | เรื่อง : ระบบคลังสินค้า Odoo Version 13 | วันที่ใช้ : 3/03/20 |

## เนื้อหา (Content)

|                 | คู่มือการทำงานโปรแกรม Odoo ERP          | หน้า: 3 จาก 6       |
|-----------------|-----------------------------------------|---------------------|
|                 | หมายเลขเอกสาร :                         | การแก้ไข : 01       |
| it as a service | เรื่อง : ระบบคลังสินค้า Odoo Version 13 | วันที่ใช้ : 3/03/20 |

การขอเบิกสินค้า (Requisition)

<u>ขั้นตอนที่ 1</u> ให้กลิกที่ Module : Requisitions เพื่อทำการขอเบิกสินค้า

้<u>ขั้นตอนที่ 2</u> เมื่อเข้าไปที่ Module แล้ว คลิกที่ปุ่ม CREATE เพื่อสร้างรายการขอเบิกสินค้า

|     | Requisitio    | ONS Purchase Requisition |                                          | ★ C <sup>3750</sup> 및 <sup>24</sup>  | บริษัท ไพร์ช ออฟ วู๊ด อินดรัสทรี่ส์ | ากัด - 🕕 Administrator | (chalet-stg-212 | 0298) -  |
|-----|---------------|--------------------------|------------------------------------------|--------------------------------------|-------------------------------------|------------------------|-----------------|----------|
| Pur | chase Requisi | tion                     |                                          | Search                               |                                     |                        |                 | Q        |
| CR  | EATE I MPORT  | *                        |                                          | ▼ Filters ▼ ≡ Group By ▼ ★ Favorites | *                                   |                        | 1-80 / 244      | < >      |
|     | Number        | Employee                 | Department                               | Requisition Responsible              | Requisition Date                    | Stage                  |                 | <u>^</u> |
|     | EPR/00259     | CREãa                    | Chalet Dynasty ทับสะแก จ.ประจวบคีรีขันธ์ |                                      | 02/03/2021                          | Purchase Order Created |                 |          |
|     | EPR/00258     | AUNG BO                  | Administration                           |                                      | 25/02/2021                          | New                    |                 |          |
|     | EPR/00257     | AUNG BO                  | Administration                           |                                      | 25/02/2021                          | Purchase Order Created |                 |          |

<u>ขั้นตอนที่ 3</u>เมื่อเข้าไปแล้ว ให้กรอกข้อมูลในการเบิกสินค้า

| <b>III Requisitions</b> Purchase Requi                                                                 | sition                            |     | * 6                                                                  | 3750 🔍 24                      | บริษัท ไพร์ช ออฟ วู้ด อินดร      | ัสทรีส์ จำกัด 👻 🕕 Admini | strator (chaiet-stg-2120298) 🝷 |
|----------------------------------------------------------------------------------------------------|-----------------------------------|-----|----------------------------------------------------------------------|--------------------------------|----------------------------------|--------------------------|--------------------------------|
| Purchase Requisition / New                                                                             |                                   |     |                                                                      |                                |                                  |                          |                                |
| SAVE DISCARD                                                                                           |                                   |     |                                                                      |                                |                                  |                          |                                |
| CONFIRM CANCEL                                                                                         |                                   | NEW | WAITING DEPARTMENT APPROVAL                                          | WAITING USE                    | ER APPROVED APPROVED             | PURCHASE ORDER CREATED   |                                |
| Employee<br>Department<br>Requisition<br>Responsible<br>Partner<br>ล้างอิงเอกสาร<br>Requisitions Lines | Picking Details Other Information | •   | Requisition Date<br>Received Date<br>Requisition Deadline<br>Company | 02/03/2021<br>มริษัท ไฟร์ช ออฟ | วู้ด อินตรัส <b>ทรีส์ จำก</b> ัด | •<br>•<br>• C*           |                                |
| Requisition Action                                                                                     | Product Description               | on  | Quantity Uni                                                         | it Of Measure                  | Partner                          |                          |                                |
| Add a line                                                                                             |                                   |     |                                                                      |                                |                                  |                          |                                |
|                                                                                                    |                                   |     |                                                                      |                                |                                  |                          |                                |
|                                                                                                    |                                   |     |                                                                      |                                |                                  |                          |                                |
| Reason For Requisition                                                                                 | n                                 |     |                                                                      |                                |                                  |                          |                                |

|                 | คู่มือการทำงานโปรแกรม Odoo ERP          | หน้า: 4 จาก 6       |
|-----------------|-----------------------------------------|---------------------|
|                 | หมายเลขเอกสาร :                         | การแก้ไข : 01       |
| it as a service | เรื่อง : ระบบคลังสินค้า Odoo Version 13 | วันที่ใช้ : 3/03/20 |

| Requisitions Lines         | Picking Details Other Information                             |    |  |
|----------------------------|---------------------------------------------------------------|----|--|
| Select Manual<br>Locations |                                                               |    |  |
| Internal Picking           | Configration                                                  |    |  |
| Internal Picking           | คลังสินค้าปทุมธานี: Internal Transfers 👻                      | ß  |  |
| Source Location            | WHPTT -                                                       | C* |  |
| Destination Location       | FAC1/Transit to Stock บริษัท ไพร์ช ออฟ วู้ด อินดรัสทรีส์ จำ 👻 | C  |  |
|                            |                                                               |    |  |
| Reason For Requisition     |                                                               |    |  |

| Field Name              | Description                                                     |  |  |  |  |
|-------------------------|-----------------------------------------------------------------|--|--|--|--|
| Employee                | ชื่อพนักงานที่ทำการเบิกสินค้า                                   |  |  |  |  |
| Department              | แผนกของผู้เบิก                                                  |  |  |  |  |
| Requisition Responsible | ผู้รับผิดชอบเบิก                                                |  |  |  |  |
| Partner                 | บริษัทที่ขอเบิก                                                 |  |  |  |  |
| Requisition Date        | วันที่ขอเบิก                                                    |  |  |  |  |
| Received Date           | วันที่ได้รับ                                                    |  |  |  |  |
| Requisition Deadline    | กำหนดวันที่สุดท้ายที่จะได้สินก้า                                |  |  |  |  |
| Company                 | บริษัท (ไม่ใส่ก็ได้)                                            |  |  |  |  |
| Requisitions Lines      | รายการสินค้าที่จะเบิก                                           |  |  |  |  |
| Requisitions Action     | ให้เลือกประเภทการเบิก เป็น Internal Picking เท่านั้น            |  |  |  |  |
| Product                 | ชื่อสินค้าที่จะเบิก                                             |  |  |  |  |
| Description             | รายละเอียดของสินค้า                                             |  |  |  |  |
| Quantity                | ระบุจำนวนที่เบิก                                                |  |  |  |  |
| Unit of measure         | หน่วยของสินค้าที่จะเบิก                                         |  |  |  |  |
| Vendors                 | ผู้ขาย (ไม่ต้องเลือก)                                           |  |  |  |  |
| Reason for Requisition  | เหตุผลในการขอเบิก                                               |  |  |  |  |
| Picking Detail          | แท็บรายละเอียดการไปส่งสินค้า (เน้น ต้องกรอกให้ครบและถูกต้อง)    |  |  |  |  |
| Internal Picking        | Operation Type ที่จะเบิกสินค้า ของคลังต้นทาง                    |  |  |  |  |
|                         | ( จะต้องเลือกที่เป็น Internal Transfer )                        |  |  |  |  |
| Source Location         | คลังต้นทาง เช่น ถ้าเบิกจากคลังปทุมธานี ให้เลือก Locator : WHPTT |  |  |  |  |

| 42              | คู่มือการทำงานโปรแกรม Odoo ERP          | หน้า: 5 จาก 6       |
|-----------------|-----------------------------------------|---------------------|
| ĨTAAS           | หมายเลขเอกสาร :                         | การแก้ไข : 01       |
| it as a service | เรื่อง : ระบบคลังสินค้า Odoo Version 13 | วันที่ใช้ : 3/03/20 |

| Destination Location     | คลังปลายทาง ต้องเลือก Location ที่เป็น Transit ของผู้ที่ขอเบิก |  |  |  |  |
|--------------------------|----------------------------------------------------------------|--|--|--|--|
|                          | เช่น Fac1 ขอเบิก ให้เลือก Transit to FAC1                      |  |  |  |  |
| Other Information        | ข้อมูลอื่นๆ (ข้อมูลที่ Tab นี้ จะมาแสดงโดยอัตโนมัติ)           |  |  |  |  |
| Confirmed By             | ชื่อผู้ยืนยันการเบิก                                           |  |  |  |  |
| Department Manager       | ชื่อผู้จัดการแผนกอนุมัติ                                       |  |  |  |  |
| Approved By              | ชื่อเจ้าหน้าที่ / หัวหน้าคลังสินค้า ที่อนุมัติ                 |  |  |  |  |
| Rejected By              | ชื่อผู้ที่ไม่อนุมัติให้เบิก                                    |  |  |  |  |
| Confirmed Date           | วันที่ยืนยันจะเบิก                                             |  |  |  |  |
| Department Approval Date | วันที่อนุมัติของแผนก                                           |  |  |  |  |
| Approved Date            | วันที่อนุมัติ                                                  |  |  |  |  |
| Rejected Date            | วันที่ถูกปฏิเสธการเบิก                                         |  |  |  |  |

<u>ขั้นตอนที่ 4</u> ให้ทำการกดที่ปุ่มบันทึก แล้วกดที่ปุ่ม Confirm (ยืนยัน) เพื่อยืนยันการเบิก ระบบจะส่งไปให้ หัวหน้าแผนก ตรวจสอบและอนุมัติ

| <b>III</b> Requisitions | S Purchase Requisition |                | £ €                         | 3750 🧙 24   | บริษัท ไพร์ช ออฟ วู้ด อินดรัส | เหร็ส์ จำกัด 👻 🕕 Adminis | trator (chalet-st | g-2120298) 🝷 |
|-------------------------|------------------------|----------------|-----------------------------|-------------|-------------------------------|--------------------------|-------------------|--------------|
| Purchase Requisition    | / EPR/00260            |                |                             |             |                               |                          |                   |              |
| EDIT CREATE             |                        | Print 👻 Action | n 👻                         |             |                               |                          | 1/                | 1 < >        |
| CONFIRM CANCEL          |                        | NEW            | WAITING DEPARTMENT APPROVAL | WAITING USE | R APPROVED APPROVED           | PURCHASE ORDER CREATED   | RECEIVED          | CANCEL       |
|                         | EPR/00260              |                |                             |             |                               |                          |                   |              |

<u>ขั้นตอนที่ 5</u> หลังจากที่ผู้ขอเบิกได้ทำรายการเบิกส่งมาแล้ว หัวหน้าแผนก ก็ตรวจสอบและพิจารณาว่าจะ อนุมัติการเบิกหรือไหม (1) ถ้าอนุมัติ ให้คลิกที่ปุ่ม Department Approve สถานะของรายการนี้ จะถูกส่งไปให้ ผู้ที่มีหน้าที่สูงกว่า หรือจะเป็นคนเดียวกันกับหัวหน้าแผนกก็ได้ หรือ (2) ถ้าไม่อนุมัติ ให้คลิกที่ปุ่ม Reject รายการขอเบิกนี้จะถูกตีกลับไปที่ผู้ขอเพื่อพิจารณามาใหม่

| <b>III</b> Requisitions | S Purchase Requisition |               | ¥ € <sup>3</sup>            | 750 🔍 <sup>24</sup> บริษัทไพร์ช ออ | อฟ วู้ด อินดรัสทรีส์ จำกัด 👻 | Administrator (chalet-st | g-2120298) 🝷 |
|-------------------------|------------------------|---------------|-----------------------------|------------------------------------|------------------------------|--------------------------|--------------|
| Purchase Requisition    | n / EPR/00260          |               |                             |                                    |                              |                          |              |
| EDIT CREATE             |                        | Print - Actio | n -                         |                                    |                              | 1/                       | 1 < >        |
| DEPARTMENT APPROVE      | REJECT                 | NEW           | WAITING DEPARTMENT APPROVAL | WAITING USER APPROVED              | APPROVED PURCHASE O          | DRDER CREATED RECEIVED   | CANCEL       |
| 1                       | <b>2</b> :PR/00260     |               |                             |                                    |                              |                          |              |

|                 | คู่มือการทำงานโปรแกรม Odoo ERP          | หน้า: 6 จาก 6       |
|-----------------|-----------------------------------------|---------------------|
| ÍTAAS           | หมายเลขเอกสาร :                         | การแก้ไข : 01       |
| it as a service | เรื่อง : ระบบคลังสินค้า Odoo Version 13 | วันที่ใช้ : 3/03/20 |

<u>ขั้นตอนที่ 6</u> หลังจากที่หัวหน้าแผนกอนุมัติมาแล้ว ระบบจะส่งไปให้ผู้ที่มีอำนาจอนุมัติที่สูงกว่า หรือจะเป็น หัวหน้าแผนก (ต้องระบุชื่อ) อนุมัติอีกครั้ง ก็ได้ (1) ถ้าอนุมัติ ให้คลิกที่ปุ่ม Approve หรือ (2) ถ้าไม่อนุมัติ ให้ คลิกที่ปุ่ม Reject

| III Requisitions       | Purchase Requisition | ¥ C <sup>3750</sup>                | 🔍 <sup>241</sup> บริษัท ไพร์ช ออฟ วู้ด อินตรัสหรีส์ จำกัด 👻 🍈 Administrator (chalet-stg-2120298) 🔸 |
|------------------------|----------------------|------------------------------------|----------------------------------------------------------------------------------------------------|
| Purchase Requisition , | / EPR/00260          |                                    |                                                                                                    |
| EDIT CREATE            |                      | Print - Action -                   | 1/1 < >                                                                                            |
| REJECT APPROVE         |                      | NEW WAITING DEPARTMENT APPROVAL WA | TING USER APPROVED APPROVED PURCHASE ORDER CREATED RECEIVED CANCEL                                 |
| 2 1                    | EPR/00260            |                                    |                                                                                                    |

<u>ขั้นตอนที่ 7</u> หลังจากที่อนุมัติเสร็จแล้ว ให้คลิกที่ปุ่ม Create Pinking and PO เพื่อส่งรายการเบิกไปให้ คลังสินค้า ที่หัวข้อ การโอนย้ายภายใน ของแต่ละแห่ง ตาม Internal Picking

| <b>III</b> Requisitions | S Purchase Requisition          | ¥t Cู <sup>3750</sup> <b>ชุ <sup>24</sup> บริษัท ไพร์ช</b> ออฟ จู้ดอินต | รัสทรีส์ จำกัด 👻 🕕 Administrator (chalet-stg-2120298) 👻 |
|-------------------------|---------------------------------|-------------------------------------------------------------------------|---------------------------------------------------------|
| Purchase Requisition    | n / EPR/00260                   |                                                                         |                                                         |
| EDIT CREATE             |                                 | Print - Action -                                                        | 1/1 < >                                                 |
| CREATE PICKING AND PO   |                                 | NEW WAITING DEPARTMENT APPROVAL WAITING USER APPROVED APPROVE           | D PURCHASE ORDER CREATED RECEIVED CANCEL                |
| 1                       | EPR/00260<br>Employee AUNG HTAY | Requisition Date 02/03/2021                                             |                                                         |

<u>ขั้นตอนที่ 8</u> หลังจากนั้น (1) รายการเบิกส่งไปแล้วที่คลังสินค้า (ไปทำตามขั้นตอนที่หัวข้อ Internal Transfer ) (2) เมื่อสินค้าที่เบิก ถูกส่งกลับมาแล้ว ให้ผู้ที่ขอเบิก มาคลิกรับสินค้านั้นที่ปุ่ม Received

| <b>III Requisitions</b> Purchase Requise | ition 🏨 C 3750) 🧙 24 บริษัท ไหร้ช ออฟ วู้ด อินตรัสหรีส์ จำกัด 👻 🌔 Administrator (chaiet-stg-212029   | ) - |
|------------------------------------------|----------------------------------------------------------------------------------------------------|-----|
| Purchase Requisition / EPR/00260         |                                                                                                    |     |
| EDIT CREATE                              | Print • Action • 1/1 <                                                                               | >   |
| RECEIVED                                 | NEW WAITING DEPARTMENT APPROVAL WAITING USER APPROVED APPROVED PURCHASE ORDER CREATED RECEIVED CANCE |     |
|                                          |                                                                                                    |     |
| 2 EPR/0026                               | 50 🔶                                                                                                 |     |
| Employee                                 | AUNG HTAY Requisition Date 02/03/2021                                                                |     |
| Department                               | Administration Received Date                                                                         |     |
| Requisition                              | Administrator Requisition Deadline                                                                   |     |
| Partner                                  | Company บรษทางพรษ ออพวุด อนตรสหรล จากต<br>บริษัท กบก เอ เอ็บจิเบียร์ง จำกัด สำนักงานโหญ่             |     |
| อ้างอิงเอกสาร                            |                                                                                                    |     |
| Requisitions Lines                       | Picking Details Other Information                                                                    |     |
| Requisition Action                       | Product Description Quantity Unit Of Measure Partner                                                 |     |
| Internal Picking                         | [010201010195010604000] ในักระบาก Grade 95 1x6x4.0 ในักระบาก Grade 95 1x6x4.0 3.00 EA                |     |

\*\*\*\*\*